### **Associating Relay Output 2**

#### **Getting Started**

Use the following guide to assign and trigger a relay output of the IXW-MA upon a status change of the Relay Output 2 of a station.

#### Step 1: Configuring door station's relay output 2

From the left hand side menu, expand Option Input / Relay Output Settings and select Relay Output.

| Table View                                        | Ro   | ow<br>Number   | Previous Next Displa                                          | ау                              | [Display Setting:<br>Relay Output 2              | s]<br>~                         | [Weekly Schedule] [D<br>Schedule View Adjustment 7                         | aily Schedul<br>7/5/201 -> | e] Dis        | play Ran        | 1.1 - Select Relay Output                                                    |
|---------------------------------------------------|------|----------------|---------------------------------------------------------------|---------------------------------|--------------------------------------------------|---------------------------------|----------------------------------------------------------------------------|----------------------------|---------------|-----------------|------------------------------------------------------------------------------|
| Station View                                      | Numt | er of Notes:6  | 1. Contact Change SIF Ever<br>2. When set to blank, it will p | nt is associat<br>perform in as | ed with Change Conta<br>sociation with the conta | ct of Relay Ou<br>act change of | Itput 1 from SIF Origination Station.<br>Relay Output 1 on all SIF command | loriginating               | stations.     |                 | Use the <b>Relay Output</b> drop-down menu to select <b>Relay Output 2</b> . |
| Station Information                               | 1    | Station Infor  | mation                                                        |                                 |                                                  | Option Inpu                     | t / Relay Output Settings                                                  |                            |               | Text ii         |                                                                              |
| Network Settings                                  |      | Identification | n                                                             |                                 |                                                  | Relay Outp                      | ut                                                                         |                            | 12 - Function |                 |                                                                              |
| System Information                                | #    |                |                                                               |                                 | Station Type                                     | Relay Outp                      | Status O                                                                   | utput 2                    |               | 1.2 - 1 unction |                                                                              |
| Gall Settings     Ontion Input / Relay Output Set |      | Number         | Name                                                          | Location                        |                                                  | Name                            | Eunction                                                                   | Outgoing Call              |               |                 | Use the <b>Function</b> drop-down menu                                       |
| - Option Input                                    |      |                |                                                               |                                 |                                                  |                                 | T UNDUOT                                                                   | Normal                     | Priority      | Urgent          | to select Status Output                                                      |
| Relay Output                                      | 0001 | 101            | IX-MV7-HB                                                     |                                 | IX-MV7-*                                         |                                 | No Function                                                                |                            |               |                 |                                                                              |
| Paging Settings                                   | 0002 | 102            | IX-MV7-B                                                      |                                 | IX-MV7-*                                         |                                 | No Function                                                                |                            |               |                 |                                                                              |
| Function Settings                                 | 0003 | 103            | IX-MV                                                         |                                 | IX-MV                                            |                                 |                                                                            |                            |               |                 | 1.3 - Status Output                                                          |
| B- Station Settings                               | 0004 | 201            | IX-DV                                                         |                                 | IX-DV, IX-DVF(-*)                                |                                 | Status Output                                                              |                            |               |                 |                                                                              |
| Maintenance                                       | 0005 | 202            | IX-DA                                                         |                                 | IX-DA, IX-DF(-*)                                 |                                 |                                                                            |                            |               |                 | Locate Outgoing Call column and                                              |
|                                                   | 0006 | 301            | IX-SS-2G                                                      |                                 | IX-SS-2G                                         |                                 |                                                                            |                            |               |                 | check the Normal box.                                                        |
|                                                   | 0007 | 302            | IX-RS                                                         |                                 | IX-RS-*                                          |                                 |                                                                            |                            |               |                 |                                                                              |
|                                                   | 0008 | 401            | IXW-MA/2.4.5                                                  |                                 | IXW-MA                                           |                                 | Contact Change SIF Event                                                   |                            |               |                 |                                                                              |
|                                                   | 0009 | 500            | IX Mobile                                                     |                                 | IX-MV                                            |                                 |                                                                            |                            |               |                 |                                                                              |

#### Step 2: Configuring IXW-MA's relay output

While still on the Option Input / Relay Output Settings - Relay Output screen, find the IXW-MA Relay.

| Table View                             | Ro   | w<br>Number   | Previous Next Displa                                                              | ау                               | [Display Setting<br>Relay Output 2              | is]<br>✓ [We                             | ekly Schedule] [D;<br>chedule View Adjustment 7.                  | aily Schedu<br>/ 5/201 ~ | ile] Dis  | play Ran | 2.1 - Select Relay Output                                                    |
|----------------------------------------|------|---------------|-----------------------------------------------------------------------------------|----------------------------------|-------------------------------------------------|------------------------------------------|-------------------------------------------------------------------|--------------------------|-----------|----------|------------------------------------------------------------------------------|
| Station View                           | Numt | er of Notes:6 | <ol> <li>Contact Change SIF Ever</li> <li>When set to blank, it will p</li> </ol> | nt is associate<br>enform in ass | ed with Change Conta<br>sociation with the cont | ict of Relay Output<br>act change of Rel | 1 from SIF Origination Station.<br>ay Output 1 on all SIF command | originating              | stations. |          | Use the <b>Relay Output</b> drop-down menu to select <b>Relay Output 2</b> . |
| Station Information                    |      | Station Info  | rmation                                                                           |                                  |                                                 | Option Input / R                         | elay Output Settings                                              |                          |           | Texti    |                                                                              |
| Network Settings                       |      | Identificatio | n                                                                                 |                                  |                                                 | Relay Output                             |                                                                   |                          |           |          | 2.2 Eurotion                                                                 |
| B- System Information                  | #    |               |                                                                                   |                                  |                                                 | Relay Output 2                           |                                                                   | Status C                 | output 2  |          | 2.2 - Function                                                               |
| Call Settings                          |      | Number        | Name                                                                              | Location                         | ocation Station Type                            |                                          | Town Hand                                                         | Outgoing Call            |           |          | Under Function dron-down menu to                                             |
| - Option Input / Relay Output Set      | 1    |               |                                                                                   |                                  |                                                 | Name                                     | Function                                                          | Normal                   | Priority  | Urgent   | select Contact Change SIE Event                                              |
| Relay Output                           | 0001 | 101           | IX-MV7-HB                                                                         |                                  | IX-MV7-*                                        |                                          | No Function                                                       |                          |           |          | select contact change of Event.                                              |
| Paging Settings                        | 0002 | 102           | IX-MV7-B                                                                          |                                  | IX-MV7-*                                        |                                          | No Function                                                       |                          |           |          |                                                                              |
| Function Settings                      | 0003 | 103           | IX-MV                                                                             |                                  | IX-MV                                           |                                          |                                                                   |                          |           |          | 23 - Scroll Right                                                            |
| Iranster Settings     Station Settings | 0004 | 201           | IX-DV                                                                             |                                  | IX-DV, IX-DVF(-*)                               |                                          | Status Output                                                     |                          |           |          | 2.0 - Ocron Right                                                            |
| ■ Maintenance                          | 0005 | 202           | IX-DA                                                                             |                                  | IX-DA, IX-DF(-*)                                |                                          |                                                                   |                          |           |          | Scroll the window to the right until                                         |
|                                        | 0006 | 301           | IX-SS-2G                                                                          |                                  | IX-SS-2G                                        |                                          |                                                                   |                          |           |          | the Contact Change SIF Event                                                 |
|                                        | 0007 | 302           | IX-RS                                                                             |                                  | IX-RS-*                                         |                                          |                                                                   |                          |           |          | column is displayed and continue                                             |
|                                        | 0008 | 401           | IXW-MA / 2.4.5                                                                    |                                  | IXW-MA                                          |                                          | Contact Change SIF Event                                          |                          |           |          | to step 2.4.                                                                 |
|                                        | 0009 | 500           | IX Mobile                                                                         |                                  | IX-MV                                           |                                          |                                                                   |                          |           |          | · · ·                                                                        |

# **ZAIPHONE**®

### Step 2: Configuring IXW-MA's relay output (continued)

Continuing from the previous step, scroll right until Contact Change SIF Event column is displayed.

|      | Number | Name      | Location | Station Type      |      | Contact C | hange SIF Event | Ontine Delay Orabal  | Output Time Deser | Output Time |                            | Sound Settings  |
|------|--------|-----------|----------|-------------------|------|-----------|-----------------|----------------------|-------------------|-------------|----------------------------|-----------------|
|      |        |           |          |                   | vent | Number    | Station List    | Option Relay Control | Oulput Time Range | Output Time | Door Release Authonization | Door Release    |
| 0001 | 101    | IX-MV7-HB |          | IX-MV7-*          |      |           |                 | Disable              | 200-2000 [msec]   | 400         | 6609                       | Operation Sound |
| 0002 | 102    | IX-MV7-B  |          | IX-MV7-*          |      |           |                 | Disable              | 200-2000 [msec]   | 400         | 5184                       | Operation Sound |
| 0003 | 103    | IX-MV     |          | IX-MV             |      |           |                 |                      | 200-2000 [msec]   | 400         | 1584                       |                 |
| 0004 | 201    | IX-DV     |          | IX-DV, IX-DVF(-*) |      |           |                 | Disable              | 200-2000 [msec]   | 400         | 2878                       | Operation Sound |
| 0005 | 202    | IX-DA     |          | IX-DA, IX-DF(-*)  |      |           |                 |                      | 200-2000 [msec]   | 400         | 8857                       | Operation Sound |
| 0006 | 301    | IX-SS-2G  |          | IX-SS-2G          |      |           |                 | Disable              | 200-2000 [msec]   | 400         | 4369                       | Operation Sound |
| 0007 | 302    | IX-RS     |          | IX-RS-*           |      |           |                 | Disable              | 200-2000 [msec]   | 400         | 5776                       | Operation Sound |
| 8000 | 401    | IXW-MA    |          | IXW-MA            |      | 201       | Open            | Disable              | 200-2000 [msec]   | 400         |                            |                 |
| 0009 | 500    | IX Mobile |          | IX-MV             |      |           |                 |                      | 200-2000 [msec]   | 400         | 9087                       |                 |

#### 2.4 - Select Relay Output

Enter the Station Number of the device that will communicate with the IXW-MA.

#### 2.5 - Function

Click Update to save these settings.

#### **Step 3: Identification**

From the menu on the left, expand Station Information and select Identification.

| File(F) Edit(E) Language(V)                         | Tools(       | T) Press F1   | (or Fn + F1) key after selecting                            | an item to vie              | w detailed explanation.                                        | 3.1 - Station Name                                                                                                    |  |  |
|-----------------------------------------------------|--------------|---------------|-------------------------------------------------------------|-----------------------------|----------------------------------------------------------------|----------------------------------------------------------------------------------------------------|--|--|
| AIPHONE IX Sup<br>Category: Other Station Type: IXV | рог<br>v-ма  | t Tool        |                                                             |                             | Update                                                         | The station should be given a typical station name first, such as "IXW-MA", followed by a forward slash " / ".                                      |  |  |
| Table View                                          | Ro           | w             | Previous Next                                               |                             | [Related Settings]                                             |                                                                                                    |  |  |
|                                                     | Enter Number |               | Display                                                     |                             | Add Station                                                    | 3.2 - Station Name (cont.)                                                                                                    |  |  |
| Station View                                        | Numb         | er of Notes:3 | 1. Locations must be create<br>2. Station Type cannot be ch | d in the Loca<br>anged once | tion Registry before they (<br>registered. To modify, sta<br>> | Following the forward slash, enter the relay<br>number of the relay of the IXW-MA set to interact<br>with the secondary relay output of the station |  |  |
|                                                     |              | Station Info  | rmation                                                     | Text in red a               | are required settings.                                         | select in Step 2.4. See the example below.                                                                                                    |  |  |
| Identification                                      |              | Identificatio | n                                                           |                             |                                                                |                                                                                                    |  |  |
| ID and Password                                     | #            |               |                                                             |                             |                                                                | Example                                                                                                    |  |  |
| Time<br>Expanded System                             |              | Number 🔺      | Name                                                        | Location                    | Station Type                                                   | The screenshots use in this guide follow this scenario:                                                                                             |  |  |
|                                                     |              |               |                                                             |                             |                                                                |                                                                                                    |  |  |
| System Information                                  | 0001         | 101           | Master Stations1                                            |                             | IX-MV7-*                                                       | Relay Output 2 on the IXW-MA should activated                                                                                                    |  |  |
|                                                     | 0002         | 102           | Master Stations2                                            |                             | IX-MV7-*                                                       | (IX-DV) is activated by a status output change.                                                                                                    |  |  |
| Option Input / Relay Output Settir                  | 0003         | 103           | Master Stations3                                            |                             | IX-MV                                                          |                                                                                                    |  |  |
| Paging Settings     Eupstion Settings               | 0004         | 201           | Video Stations1                                             |                             | IX-DV, IX-DVF(-*)                                              | Assuming all of the previous steps were followed,<br>when naming the IXW-MA relay under "Identification"                                            |  |  |
| Transfer Settings                                   | 0005         | 202           | Video Stations2                                             |                             | IX-DA                                                          | the number 2 would be used to designate Relay 2 of                                                                                                  |  |  |
| Station Settings                                    | 0006         | 301           | Audio Stations1                                             |                             | IX-SS-2G                                                       |                                                                                                    |  |  |
|                                                     | 0007         | 302           | Handset Sub Station1                                        |                             | IX-RS-*                                                        | 401 IXW-MA / 2 IXW-MA                                                                                                    |  |  |
| < >                                                 | 8000         | 401           | IXW-MA / 2                                                  |                             | IXW-MA                                                         | 3.3 - Update                                                                                                    |  |  |
|                                                     | p            |               |                                                             |                             |                                                                | Click <b>Update</b> to save changes.                                                                                                    |  |  |

# 

### Setting File Upload

From the top menu bar, click File(F) and select Upload Settings to Station.

|                 |                                        |                                            |             |                                                    | S                                  | etting F      | ile Upload | ł                               |                      |                |   |
|-----------------|----------------------------------------|--------------------------------------------|-------------|----------------------------------------------------|------------------------------------|---------------|------------|---------------------------------|----------------------|----------------|---|
| Select th       | e station(s) to                        | upload the S                               | etting      | File(s):                                           |                                    |               |            |                                 |                      |                |   |
|                 |                                        |                                            |             |                                                    |                                    | Station       | List       |                                 | Text in red are requ | ired settings. |   |
| Select          | Number 🔺                               | Name                                       | Loc         | Station Type                                       | Status                             |               |            |                                 |                      |                | ^ |
|                 | 101                                    | IX-MV7-HB                                  |             | IX-MV7-*                                           | Success                            |               |            |                                 |                      |                |   |
| $\checkmark$    | 102                                    | IX-MV7-B                                   |             | IX-MV7-*                                           | Success                            |               |            |                                 |                      |                |   |
| $\checkmark$    | 103                                    | IX-MV                                      |             | IX-MV                                              | Success                            |               |            |                                 |                      |                |   |
| $\checkmark$    | 201                                    | IX-DV                                      |             | IX-DV, IX-DVF(-                                    | Success                            |               |            |                                 |                      |                |   |
| $\checkmark$    | 202                                    | IX-DA                                      |             | IX-DA, IX-DF(-*)                                   | Success                            |               |            |                                 |                      |                |   |
| $\checkmark$    | 301                                    | IX-SS-2G                                   |             | IX-SS-2G                                           | Success                            |               |            |                                 |                      |                |   |
| $\checkmark$    | 302                                    | IX-RS                                      |             | IX-RS-*                                            | Success                            |               |            |                                 |                      |                |   |
| $\checkmark$    | 401                                    | IXW-MA                                     |             | IXW-MA                                             | Success                            |               |            |                                 |                      |                |   |
|                 |                                        |                                            |             |                                                    |                                    |               |            |                                 |                      |                |   |
| <               |                                        |                                            |             |                                                    |                                    |               |            |                                 |                      |                | > |
| Select St       | ation by Type                          | <del>)</del> :                             |             | Select                                             |                                    | Lin           | solort     | 1                               |                      |                |   |
| All             |                                        |                                            |             | 00100                                              |                                    | 01            | 301001     |                                 |                      |                |   |
| Select file     | e type to be u                         | ploaded                                    |             |                                                    |                                    |               |            |                                 |                      |                |   |
| Settings Sounds |                                        |                                            |             |                                                    | Sounds                             |               |            | Image                           | S                    | chedule        |   |
|                 |                                        |                                            |             |                                                    |                                    |               |            |                                 |                      |                |   |
| Sele            | ect                                    |                                            |             |                                                    |                                    | Set           | tings      |                                 |                      |                |   |
| Station<br>Type | ons can<br>. Choose<br><b>vpe</b> dror | be select<br>e <b>All</b> fron<br>o-down m | ed<br>thenu | individually<br>e <b>Select S</b> i<br>u to upload | , or by<br><b>tation</b><br>to all | Clic<br>to th | < Settings | to upload the Se<br>I stations. | tting Files          |                |   |
| statio          | ons. The                               | n, click                                   | Sele        | ect .                                              |                                    |               |            |                                 |                      |                |   |

#### Setting File Export

From the top menu bar, click File(F) and select IX Support Tool Export System Configuration.

| Export Settings                                                                                                    |                                                                                                    | Select Folder                                                                                                    |
|----------------------------------------------------------------------------------------------------|----------------------------------------------------------------------------------------------------|----------------------------------------------------------------------------------------------------|
|                                                                                                    |                                                                                                    |                                                                                                    |
| fully configured.<br>(and back up the system configuration files and leave them on-site with the<br>to the IX Support Tool and used to modify the system. |                                                                                                    |                                                                                                    |
|                                                                                                    |                                                                                                    | Select Folder                                                                                                    |
|                                                                                                    | Finish                                                                                                    | Select location to save the file then click <b>OK</b> .                                                                                                    |
|                                                                                                    | fully configured.<br>t and back up the system configuration files and leave them on-site with the<br>to the IX Support Tool and used to modify the system. | fully configured.<br>t and back up the system configuration files and leave them on-sile with the<br>to the IX Support Tool and used to modify the system. |

## Click **Export** to select a location to save the system's setting file.

**Finish** Once the setting file has been